#### MWSUG Paper 56-2024

# Creating and Customizing High-Impact Excel Workbooks from SAS with ODS EXCEL

Joshua M. Horstman, Nested Loop Consulting

## ABSTRACT

Love it or hate it, Microsoft Excel is used extensively throughout the business world. As a SAS user, you can enhance the impact of your work by using the ODS EXCEL destination to create high-quality, customized output in Excel format directly from SAS. This paper walks through a series of examples demonstrating the flexibility and power of this approach. In addition to complete control over visual attributes such as fonts, colors, and borders, the ODS EXCEL destination allows the SAS user to take advantage of Excel features such as multiple tabs, frozen or hidden rows and columns, and even Excel formulas to deliver the high-impact results you and your customers want!

## **OVERVIEW OF THE OUTPUT DELIVERY SYSTEM**

Before SAS introduced the Output Delivery System, the traditional SAS listing was the primary mechanism by which the SAS system displayed output to the user. While this arrangement served its purpose, it had several limitations. Since it was designed at a time when line printers were widely used, it used a monospace typeface in which characters could be neatly arranged in rows and columns. It did not allow for the use of colors, fonts, graphics, and other visual elements commonly used today. The listing output could also be difficult to import into other applications.

To overcome these limitations and facilitate the creation of publication-quality output, SAS developed the Output Delivery System (ODS). It has been part of the base SAS product since version 7. No separate license is required to access this functionality.

ODS provides extensive flexibility for customizing SAS output:

- Output can be created in a variety of common file formats (including Microsoft Excel files).
- Colors, fonts, borders, shading, and other visual elements can be incorporated.
- Graphics, images, links, and tables can be embedded.
- Pagination can be precisely controlled.
- Accessible output can be generated that will work with assistive technology.

In order to allow output to be created in many different file formats, ODS introduces the concept of a "destination." An ODS destination is simply a representation of a location and format to which output can be routed. Some commonly used ODS destinations include RTF, HTML, PDF, POWERPOINT, and EXCEL. Traditional SAS listing output is also still available through the LISTING destination. This paper will focus exclusively on the use of the ODS EXCEL destination.

### **USING THE ODS EXCEL DESTINATION**

The ODS EXCEL destination creates native XLSX files, just like the files created by modern versions of Microsoft Excel. To create such a file using SAS, simply include a pair of ODS EXCEL statements (sometimes referred to as the "ODS sandwich") around the SAS code which generates the desired output. The first ODS EXCEL statement opens the EXCEL destination and directs the output to a specific file location using the FILE= option, while the second statement closes the destination using the CLOSE option. For example, the following sequence of statements directs the output from the PRINT procedure to the external Microsoft Excel file shown in Figure 1.

```
ods excel file="c:\example.xlsx";
proc print data=sashelp.cars; run;
ods excel close;
```

| A   | AutoSave 💽 🛱     | ଏ େ ସ example.xlsx ୰             | ♀ Search    | (Alt+Q) |            |          | Jos      | hua Horstman 🌘 | III lä    | <b>—</b> — |           |
|-----|------------------|----------------------------------|-------------|---------|------------|----------|----------|----------------|-----------|------------|-----------|
| Fi  | ile Home Inse    | ert Page Layout Formulas Data    | Review View | Develo  | oper Help  | SAS      |          |                | P         | Comments   | 🖻 Share 🕞 |
| A1  |                  | × √ fx Obs                       |             |         |            |          |          |                |           |            | ~         |
|     | A B              | С                                | D           | E       | F          | G        | н        | I I            | J         | к          | LA        |
| 1   | Obs Make         | Model                            | Туре        | Origin  | DriveTrain | MSRP     | Invoice  | Engine Size    | Cylinders | Horsepower | MPG_C     |
| 2   | 1 Acura          | MDX                              | SUV         | Asia    | All        | \$36,945 | \$33,337 | 3.5            | 6         | 265        |           |
| 3   | 2 Acura          | RSX Type S 2dr                   | Sedan       | Asia    | Front      | \$23,820 | \$21,761 | 2.0            | 4         | 200        |           |
| 4   | 3 Acura          | TSX 4dr                          | Sedan       | Asia    | Front      | \$26,990 | \$24,647 | 2.4            | 4         | 200        |           |
| 5   | 4 Acura          | TL 4dr                           | Sedan       | Asia    | Front      | \$33,195 | \$30,299 | 3.2            | 6         | 270        |           |
| 6   | 5 Acura          | 3.5 RL 4dr                       | Sedan       | Asia    | Front      | \$43,755 | \$39,014 | 3.5            | 6         | 225        |           |
| 7   | 6 Acura          | 3.5 RL w/Navigation 4dr          | Sedan       | Asia    | Front      | \$46,100 | \$41,100 | 3.5            | 6         | 225        |           |
| 8   | 7 Acura          | NSX coupe 2dr manual S           | Sports      | Asia    | Rear       | \$89,765 | \$79,978 | 3.2            | 6         | 290        |           |
| 9   | 8 Audi           | A4 1.8T 4dr                      | Sedan       | Europe  | Front      | \$25,940 | \$23,508 | 1.8            | 4         | 170        |           |
| 10  | 9 Audi           | A41.8T convertible 2dr           | Sedan       | Europe  | Front      | \$35,940 | \$32,506 | 1.8            | 4         | 170        |           |
| 11  | 10 Audi          | A4 3.0 4dr                       | Sedan       | Europe  | Front      | \$31,840 | \$28,846 | 3.0            | 6         | 220        |           |
| 12  | 11 Audi          | A4 3.0 Quattro 4dr manual        | Sedan       | Europe  | All        | \$33,430 | \$30,366 | 3.0            | 6         | 220        |           |
| 13  | 12 Audi          | A4 3.0 Quattro 4dr auto          | Sedan       | Europe  | All        | \$34,480 | \$31,388 | 3.0            | 6         | 220        |           |
| 14  | 13 Audi          | A6 3.0 4dr                       | Sedan       | Europe  | Front      | \$36,640 | \$33,129 | 3.0            | 6         | 220        |           |
| 15  | 14 Audi          | A6 3.0 Quattro 4dr               | Sedan       | Europe  | All        | \$39,640 | \$35,992 | 3.0            | 6         | 220        |           |
| 16  | 15 Audi          | A4 3.0 convertible 2dr           | Sedan       | Europe  | Front      | \$42,490 | \$38.325 | 3.0            | 6         | 220        |           |
| 17  | 16 Audi          | A4 3.0 Quattro convertible 2dr   | Sedan       | Europe  | All        | \$44,240 | \$40.075 | 3.0            | 6         | 220        |           |
| 18  | 17 Audi          | A6 2.7 Turbo Quattro 4dr         | Sedan       | Europe  | All        | \$42,840 | \$38,840 | 2.7            | 6         | 250        |           |
| 19  | 18 Audi          | A6 4.2 Quattro 4dr               | Sedan       | Europe  | All        | \$49,690 | \$44,936 | 4.2            | 8         | 300        |           |
| 20  | 19 Audi          | A8 L Quattro 4dr                 | Sedan       | Europe  | All        | \$69,190 | \$64,740 | 4.2            | 8         | 330        |           |
| 21  | 20 Audi          | S4 Quattro 4dr                   | Sedan       | Europe  | All        | \$48,040 | \$43,556 | 4.2            | 8         | 340        |           |
| 22  | 21 Audi          | RS 6 4dr                         | Sports      | Europe  | Front      | \$84,600 | \$76,417 | 4.2            | 8         | 450        |           |
| 23  | 22 Audi          | TT 1.8 convertible 2dr (coupe)   | Sports      | Europe  | Front      | \$35,940 | \$32,512 | 1.8            | 4         | 180        |           |
| 24  | 23 Audi          | TT 1.8 Quattro 2dr (convertible) | Sports      | Europe  | All        | \$37,390 | \$33,891 | 1.8            | 4         | 225        |           |
| 25  | 24 Audi          | TT 3.2 coupe 2dr (convertible)   | Sports      | Europe  | All        | \$40,590 | \$36,739 | 3.2            | 6         | 250        |           |
| 26  | 25 Audi          | A6 3.0 Avant Quattro             | Wagon       | Europe  | All        | \$40,840 | \$37.060 | 3.0            | 6         | 220        |           |
| 27  | 26 Audi          | S4 Avant Quattro                 | Wagon       | Europe  | All        | \$49,090 | \$44,446 | 4.2            | 8         | 340        |           |
| 28  | 27 BMW           | X3 3.0i                          | SUV         | Europe  | All        | \$37,000 | \$33,873 | 3.0            | 6         | 225        |           |
| 29  | 28 BMW           | X5 4.4i                          | SUV         | Europe  | All        | \$52,195 | \$47,720 | 4.4            | 8         | 325        |           |
| 30  | 29 BMW           | 325i 4dr                         | Sedan       | Europe  | Rear       | \$28,495 | \$26,155 | 2.5            | 6         | 184        |           |
|     | During 1         |                                  |             |         |            |          |          | 2.0            | -         |            |           |
|     | Print 1          | - Data Set SASHELP.C (+)         |             |         |            | : •      |          |                |           |            | Þ         |
| Rea | dy 🔟 🕉 Accessibi | lity: Good to go                 |             |         |            |          |          | III            | ▣ — –     |            | - + 100%  |

Figure 1. ODS Excel output from the PRINT Procedure

## THE ODS EXCEL OPTIONS OPTION

The ODS EXCEL statement has an OPTIONS option that allows the user to specify a variety of Excelspecific sub-options. One or more pairs of sub-options and values can be enclosed in parentheses after the OPTIONS keyword as follows:

```
ods excel file="c:\example.xlsx"
    options(suboption1=value1 suboption2=value2);
```

The next several examples demonstrate the use of some of the sub-options available using the OPTIONS option. An exhaustive list of the available sub-options can be found in SAS® 9.4 Output Delivery System: User's Guide, Fifth Edition (2016).

### SPECIFYING THE WORKSHEET NAME

An Excel workbook consists of one or more worksheets, each of which has a name. By default, the worksheets in an Excel workbook created using the ODS EXCEL destination will be named automatically by SAS. However, if a particular worksheet name is desired, it can be specified using the SHEET\_NAME sub-option of the OPTIONS option.

The following code prints the SASHELP.CARS dataset to an Excel worksheet named "My CARS Output" as displayed in Figure 2.

| 8   | 7                                | Acura   | NSX coupe 2dr manual S         |  |  |  |
|-----|----------------------------------|---------|--------------------------------|--|--|--|
| 9   | 8                                | Audi    | A4 1.8T 4dr                    |  |  |  |
| 10  | 9                                | Audi    | A41.8T convertible 2dr         |  |  |  |
| 11  | 10                               | Audi    | A4 3.0 4dr                     |  |  |  |
| 12  | 11                               | Audi    | A4 3.0 Quattro 4dr manual      |  |  |  |
| 13  | 12                               | Audi    | A4 3.0 Quattro 4dr auto        |  |  |  |
| 14  | 13                               | Audi    | A6 3.0 4dr                     |  |  |  |
| 15  | 14                               | Audi    | A6 3.0 Quattro 4dr             |  |  |  |
| 16  | 15                               | Audi    | A4 3.0 convertible 2dr         |  |  |  |
| 17  | 16                               | Audi    | A4 3.0 Quattro convertible 2dr |  |  |  |
| 18  | 17                               | Audi    | A6 2.7 Turbo Quattro 4dr       |  |  |  |
| 19  | 18                               | Audi    | AG 1.2 Quattro 4dr             |  |  |  |
|     | < )                              | My CARS | Output +                       |  |  |  |
| Rea | Ready Scheessibility: Good to go |         |                                |  |  |  |

Figure 2. Specifying the Worksheet Name

## **CREATING MULTIPLE WORKSHEETS WITH BY GROUPS**

Many SAS procedures support BY group processing using the BY statement. This is conceptually similar to running the procedure separately for each BY group. When BY group processing is used in conjunction with the ODS EXCEL destination, a separate worksheet is created within the Excel workbook for each unique value of the BY variable (or each unique combination of values when there are multiple BY variables).

The naming of the individual worksheet tabs generated during BY group processing can be controlled using the #BYVALn syntax within the SHEET\_NAME sub-option described in the previous example. For example, if #BYVAL1 were used, it would be replaced in each worksheet name with the value of the first BY variable. Similarly, #BYVAL2 would be replaced with the value of the second BY variable, if any.

Of course, in order to use BY group processing, the input dataset must be sorted (or indexed) by the BY variable(s). The following example uses the SORT procedure to sort the data before opening the ODS EXCEL destination and invoking PROC PRINT to create the output seen in Figure 3.

```
proc sort data=sashelp.cars out=cars;
  by type make model;
run;
ods excel file="c:\example.xlsx"
        options(sheet_name="#byval1");
proc print data=cars;
        by type;
run;
ods excel close;
```

|    | A B          | С                      | D      | E          | F         |          | н           | 1 I       | J          | K        | L A      |
|----|--------------|------------------------|--------|------------|-----------|----------|-------------|-----------|------------|----------|----------|
| 1  |              |                        |        |            | (         | Type=    | SUV         |           |            |          |          |
| 2  |              |                        |        |            |           |          |             |           |            |          |          |
| 3  | Obs Make     | Model                  | Origin | DriveTrain | MSRP      | Invoice  | Engine Size | Cylinders | Horsepower | MPG_City | MPG_High |
| 4  | 4 Acura      | MDX                    | Asia   | All        | \$36,945  | \$33,337 | 3.5         | 6         | 265        | 17       |          |
| 5  | 5 BMW        | X3 3.0i                | Europe | All        | \$37,000  | \$33,873 | 3.0         | 6         | 225        | 16       |          |
| 6  | 6 BMW        | X5 4.4i                | Europe | All        | \$52,195  | \$47,720 | 4.4         | 8         | 325        | 16       |          |
| 7  | 7 Buick      | Rainier                | USA    | All        | \$37,895  | \$34,357 | 4.2         | 6         | 275        | 15       |          |
| 8  | 8 Buick      | Rendezvous CX          | USA    | Front      | \$26,545  | \$24,085 | 3.4         | 6         | 185        | 19       |          |
| 9  | 9 Cadillac   | Escalade               | USA    | Front      | \$52,795  | \$48,377 | 5.3         | 8         | 295        | 14       |          |
| 10 | 10 Cadillac  | SRX V8                 | USA    | Front      | \$46,995  | \$43,523 | 4.6         | 8         | 320        | 16       |          |
| 11 | 11 Chevrolet | Suburban 1500 LT       | USA    | Front      | \$42,735  | \$37,422 | 5.3         | 8         | 295        | 14       |          |
| 12 | 12 Chevrolet | Tahoe LT               | USA    | All        | \$41,465  | \$36,287 | 5.3         | 8         | 295        | 14       |          |
| 13 | 13 Chevrolet | Tracker                | USA    | Front      | \$20,255  | \$19,108 | 2.5         | 6         | 165        | 19       |          |
| 14 | 14 Chevrolet | TrailBlazer LT         | USA    | Front      | \$30,295  | \$27,479 | 4.2         | 6         | 275        | 16       |          |
| 15 | 15 Dodge     | Durango SLT            | USA    | All        | \$32,235  | \$29,472 | 4.7         | 8         | 230        | 15       |          |
| 16 | 16 Ford      | Eccape VLS             | LISA   | All        | \$22,515  | \$20,907 | 3.0         | 6         | 201        | 18       |          |
| 47 | 47 - 1       | E COMT                 | 110.4  | A 11       | C 1 4 175 | 606 404  | <u> </u>    | 40        | 240        | 40       |          |
|    | < > Hybrid   | SUV Sedan Sports Truck | Wago   | n +        |           | :        | -           | -         |            | _        | •        |

Figure 3. Multiple Worksheets with BY Groups

The value(s) of the BY variable(s) will also appear at the top of each worksheet as a header line in the first row of the spreadsheet. To suppress this header, invoke the NOBYLINE option on the global OPTIONS statement (not to be confused with the OPTIONS option on the ODS EXCEL statement).

options nobyline;

### **SPECIFYING A START LOCATION**

By default, any SAS output created using the ODS EXCEL destination will begin in the upper-left corner of the Excel worksheet, which Excel designates as cell A1. To place the output in a different location in the worksheet, use the START\_AT sub-option in the OPTIONS option to specify a different cell. The following code would start the output in cell C3 instead. Output is shown in Figure 4.

```
ods excel file="c:\example.xlsx" options(start_at="C3");
proc print data=sashelp.cars; run;
ods excel close;
```

| A1 | . – | : × | $\checkmark$ | f <sub>x</sub> |                |   |
|----|-----|-----|--------------|----------------|----------------|---|
|    | А   | в   | С            | D              |                | Е |
| 1  |     |     |              | ·              |                |   |
| 2  |     | •   |              |                |                |   |
| 3  |     |     | Obs          | Make           | Model          |   |
| 4  |     |     | 1            | Acura          | MDX            |   |
| 5  |     |     | 2            | Acura          | RSX Type S 2dr |   |
| 6  |     |     | 3            | Acura          | TSX 4dr        |   |
| -  |     |     |              |                |                |   |

Figure 4. Specifying a Start Location

### ADJUSTING COLUMN WIDTHS AND ROW HEIGHTS

ODS automatically determines the width for each column in the Excel worksheet based on the lengths of the values and/or labels being placed in that column. You can manually specify the column widths in a couple of different ways. If you wish to specify different widths for different columns, this can be accomplished using in-line styling, which is discussed later in this paper.

However, if you simply wish to specify a common width for all columns in the workbook, this can be done with the ABSOLUTE\_COLUMN\_WIDTH sub-option on the OPTIONS option. The width can be specified using any ODS-supported unit (cm, mm, in, px, etc.). If you omit the units, the width value will translate directly into Excel's default width units which represent a specific number of characters in the default font.

The following ODS EXCEL statement sets the column width to 3 inches. Output is shown in Figure 5.

```
ods excel file="c:\example.xlsx"
            options(absolute_column_width="3in");
proc print data=sashelp.cars; run;
ods excel close;
```

| A  | 1 * | ÷ | $\times$ | $\checkmark$ | $f_{x}$                | 0     | bs                        |       |                         |        |
|----|-----|---|----------|--------------|------------------------|-------|---------------------------|-------|-------------------------|--------|
|    |     |   | А        |              |                        |       |                           | В     | С                       | D      |
| 1  |     | 0 |          |              |                        | Obs   | Make                      | Model | Туре                    |        |
| 2  |     |   |          |              | 1                      | Acura | MDX                       | SUV   |                         |        |
| 3  |     |   |          |              |                        |       | 2                         | Acura | RSX Type S 2dr          | Sedan  |
| 4  |     |   |          |              |                        |       | 3                         | Acura | TSX 4dr                 | Sedan  |
| 5  |     |   |          |              |                        |       | 4                         | Acura | TL 4dr                  | Sedan  |
| 6  |     |   |          | 5 Acura 3.   |                        | Acura | 3.5 RL 4dr                | Sedan |                         |        |
| 7  |     |   |          |              |                        |       | 6                         | Acura | 3.5 RL w/Navigation 4dr | Sedan  |
| 8  |     |   |          |              |                        |       | 7                         | Acura | NSX coupe 2dr manual S  | Sports |
| 9  |     |   |          |              |                        |       | 8                         | Audi  | A4 1.8T 4dr             | Sedan  |
| 10 |     |   | 9        | Audi         | A41.8T convertible 2dr | Sedan |                           |       |                         |        |
| 11 | 1   |   |          |              | 10                     | Audi  | A4 3.0 4dr                |       |                         |        |
| 12 | 2   |   |          |              | 11                     | Audi  | A4 3.0 Quattro 4dr manual | Sedan |                         |        |

Figure 5. Adjusting Absolute Column Width

Similarly, to change the height of all rows in an Excel worksheet, use the ABSOLUTE\_ROW\_HEIGHT sub-option. Output is shown in Figure 6.

| A1 |     | • : × | √ ƒ <sub>×</sub> Obs    |       |        |            |  |
|----|-----|-------|-------------------------|-------|--------|------------|--|
|    | А   | В     | С                       | D     | E      | F          |  |
| 1  | Obs | Make  | Model                   | Туре  | Origin | DriveTrain |  |
| 2  | 1   | Acura | MDX                     | SUV   | Asia   | All        |  |
| 3  | 2   | Acura | RSX Type S 2dr          | Sedan | Asia   | Front      |  |
| 4  | 3   | Acura | TSX 4dr                 | Sedan | Asia   | Front      |  |
| 5  | 4   | Acura | TL 4dr                  | Sedan | Asia   | Front      |  |
| 6  | 5   | Acura | 3.5 RL 4dr              | Sedan | Asia   | Front      |  |
| 7  | 6   | Acura | 3.5 RL w/Navigation 4dr | Sedan | Asia   | Front      |  |
|    |     |       | -                       |       |        |            |  |

#### Figure 6. Adjusting Absolute Row Height

If you wish to specify a height for the header row that is different from the rest of the rows, use the ROW\_HEIGHTS sub-option and provide the header row height followed by a comma and then the body row height. Figure 7 displays the result.

| A1 |     | -      | ÷× | √ f <sub>x</sub> Obs    |        |        |            |
|----|-----|--------|----|-------------------------|--------|--------|------------|
| 1  | А   |        | в  | С                       | D      | E      | F          |
| 1  | Obs | Make   |    | Model                   | Туре   | Origin | DriveTrain |
| 2  | 1   | Acura  |    | MDX                     | SUV    | Asia   | All        |
| 3  | 2   | Acura  |    | RSX Type S 2dr          | Sedan  | Asia   | Front      |
| 4  | 3   | Acura  |    | TSX 4dr                 | Sedan  | Asia   | Front      |
| 5  | 4   | Acura  |    | TL 4dr                  | Sedan  | Asia   | Front      |
| 6  | 5   | Acura  |    | 3.5 RL 4dr              | Sedan  | Asia   | Front      |
| 7  | 6   | Acura  |    | 3.5 RL w/Navigation 4dr | Sedan  | Asia   | Front      |
| 8  | 7   | Acura  |    | NSX coupe 2dr manual S  | Sports | Asia   | Rear       |
| •  |     | ricula |    | Non coupe zur manuar o  | opons  | Aaid   | i (cui     |

#### Figure 7. Adjusting Row Heights

#### HIDING OR FREEZING ROWS AND COLUMNS

The extensive functionality provided by Microsoft Excel includes the ability to hide individual or multiple rows and/or columns as well as to freeze header rows and/or columns. Hidden rows or columns still exist in the spreadsheet but simply are not visible until unhidden. Frozen header rows or columns are locked in place and always remain visible as the rest of the spreadsheet is scrolled in any direction.

Both features can be accessed using the ODS EXCEL statement. To hide specific rows and/or columns, use the HIDDEN\_ROWS and/or HIDDEN\_COLUMNS sub-options to specify the row or column number of the row or column to be hidden. To hide multiple rows or columns, list all the numbers separated by commas. To freeze header rows or columns, use the FROZEN\_ROWHEADERS and/or FROZEN\_HEADERS sub-options to specify the number of rows and/or columns to be frozen. For example, if the FROZEN\_HEADERS sub-option is given a value of "1" then only the top row will be frozen whereas a value of "3" would result in the first three rows all being frozen.

The following code creates an Excel worksheet having the first two rows and the first column (column A) frozen. The resulting output in Figure 8 has been scrolled both down and to the right but the first two rows and the first column always remain visible.

```
ods excel file="c:\example.xlsx"
    options(
        frozen_headers="1"
        frozen_rowheaders="2");
proc print data=sashelp.cars; run;
ods excel close;
```

| C2   |     | • • • ×   | √ fx     | MDX      |             |           |
|------|-----|-----------|----------|----------|-------------|-----------|
| - 24 | A   | В         | G        | н        | 1           | J         |
| 1    | Obs | Make      | MSRP     | Invoice  | Engine Size | Cylinders |
| 66   | 65  | Chevrolet | \$41,465 | \$36,287 | 5.3         | 8         |
| 67   | 66  | Chevrolet | \$30,295 | \$27,479 | 4.2         | 6         |
| 68   | 67  | Chevrolet | \$20,255 | \$19,108 | 2.5         | 6         |
| 69   | 68  | Chevrolet | \$11,690 | \$10,965 | 1.6         | 4         |
| 70   | 69  | Chevrolet | \$12,585 | \$11,802 | 1.6         | 4         |
| 71   | 70  | Chevrolet | \$14,610 | \$13,697 | 2.2         | 4         |
| 72   | 71  | Chevrolet | \$14,810 | \$13,884 | 2.2         | 4         |
| 73   | 72  | Chevrolet | \$16,385 | \$15,357 | 2.2         | 4         |
| 74   | 73  | Chevrolet | \$21,900 | \$20,095 | 3.4         | 6         |

Figure 8. Frozen Headers and Row Headers

Similarly, the following code creates the Excel worksheet shown in Figure 9 having the 5<sup>th</sup> and 7<sup>th</sup> rows and 6<sup>th</sup> and 8<sup>th</sup> columns (that is, columns F and H) hidden.

```
ods excel file="c:\example.xlsx"
    options(
        hidden_rows="5,7"
        hidden_columns="6,8");
proc print data=sashelp.cars; run;
ods excel close;
```

| Al |     | • : × | √ f <sub>x</sub> Obs   |        |        |          |             |           |
|----|-----|-------|------------------------|--------|--------|----------|-------------|-----------|
|    | А   | В     | С                      | D      | E      | G        | 1           | J         |
| 1  | Obs | Make  | Model                  | Туре   | Origin | MSRP     | Engine Size | Cylinders |
| 2  | 1   | Acura | MDX                    | SUV    | Asia   | \$36,945 | 3.5         | 6         |
| 3  | 2   | Acura | RSX Type S 2dr         | Sedan  | Asia   | \$23,820 | 2.0         | 4         |
| 4  | 3   | Acura | TSX 4dr                | Sedan  | Asia   | \$26,990 | 2.4         | 4         |
| 6  | 5   | Acura | 3.5 RL 4dr             | Sedan  | Asia   | \$43,755 | 3.5         | 6         |
| 8  | 7   | Acura | NSX coupe 2dr manual S | Sports | Asia   | \$89,765 | 3.2         | 6         |
| 9  | 8   | Audi  | A4 1.8T 4dr            | Sedan  | Europe | \$25,940 | 1.8         | 4         |
| 10 | 9   | Audi  | A41.8T convertible 2dr | Sedan  | Europe | \$35,940 | 1.8         | 4         |
| 11 | 10  | Δudi  | 64 3 0 Adr             | Sedan  | Europe | \$31.840 | 3.0         | 9         |

Figure 9. Hidden Row and Columns

### **REMOVING OR MODIFYING CELL BORDERS**

Another feature provided by the ODS EXCEL destination is the ability to remove or modify the Excel worksheet cell borders. Unfortunately, this is not available as a sub-option on the OPTIONS option. Rather, we must create a custom style using the TEMPLATE procedure and then apply that style on the ODS EXCEL statement. Custom styles are discussed in more detail later in this paper.

To remove the cell borders from the worksheet, use the following code to create a custom style which derives from the built-in style named STYLES.EXCEL but has the BORDERSTYLE attribute set to HIDDEN. The classes DATA, HEADER, and ROWHEADER are included so that this style modification will be applied to all areas of the output as shown in Figure 10.

Note the use of the ODS PATH statement to ensure that this custom style can be found when it is applied using the STYLE= option on the ODS EXCEL statement.

```
ods path(prepend) work.templat(update);
proc template;
  define style styles.mystyle;
    parent=styles.excel;
    class data, header, rowheader / borderstyle=hidden;
  end;
run;
ods excel file="c:\example.xlsx" style=styles.mystyle;
proc print data=sashelp.cars; run;
ods excel close;
```

| A1 | ~        | $  : [\times \checkmark f_x]$ | Obs                         |        |        |            |          |          |                    |
|----|----------|-------------------------------|-----------------------------|--------|--------|------------|----------|----------|--------------------|
|    | A        | В                             | С                           | D      | E      | F          | G        | н        | 1                  |
| 1  | Obs Make | Mod                           | iel                         | Туре   | Origin | DriveTrain | MSRP     | Invoice  | <b>Engine Size</b> |
| 2  | 1 Acura  | MD                            | K                           | SUV    | Asia   | All        | \$36,945 | \$33,337 | 3.5                |
| 3  | 2 Acura  | RS)                           | Type S 2dr                  | Sedan  | Asia   | Front      | \$23,820 | \$21,761 | 2.0                |
| 4  | 3 Acura  | TSX                           | 4dr                         | Sedan  | Asia   | Front      | \$26,990 | \$24,647 | 2.4                |
| 5  | 4 Acura  | TL 4                          | dr                          | Sedan  | Asia   | Front      | \$33,195 | \$30,299 | 3.2                |
| 6  | 5 Acura  | 3.5                           | RL 4dr                      | Sedan  | Asia   | Front      | \$43,755 | \$39,014 | 3.5                |
| 7  | 6 Acura  | 3.5                           | RL w/Navigation 4dr         | Sedan  | Asia   | Front      | \$46,100 | \$41,100 | 3.5                |
| 8  | 7 Acura  | NS)                           | coupe 2dr manual S          | Sports | Asia   | Rear       | \$89,765 | \$79,978 | 3.2                |
| 9  | 8 Audi   | A4                            | 1.8T 4dr                    | Sedan  | Europe | Front      | \$25,940 | \$23,508 | 1.8                |
| 10 | 9 Audi   | A41                           | .8T convertible 2dr         | Sedan  | Europe | Front      | \$35,940 | \$32,506 | 1.8                |
| 11 | 10 Audi  | A4 :                          | 3.0 4dr                     | Sedan  | Europe | Front      | \$31,840 | \$28,846 | 3.0                |
| 12 | 11 Audi  | A4 :                          | 3.0 Quattro 4dr manual      | Sedan  | Europe | All        | \$33,430 | \$30,366 | 3.0                |
| 13 | 12 Audi  | A4 :                          | 3.0 Quattro 4dr auto        | Sedan  | Europe | All        | \$34,480 | \$31,388 | 3.0                |
| 14 | 13 Audi  | A6 :                          | 3.0 4dr                     | Sedan  | Europe | Front      | \$36,640 | \$33,129 | 3.0                |
| 15 | 14 Audi  | A6 :                          | 3.0 Quattro 4dr             | Sedan  | Europe | All        | \$39,640 | \$35,992 | 3.0                |
| 16 | 15 Audi  | A4 :                          | 3.0 convertible 2dr         | Sedan  | Europe | Front      | \$42,490 | \$38,325 | 3.0                |
| 17 | 16 Audi  | A4                            | 3 0 Quattro convertible 2dr | Sedan  | Furone | All        | \$44 240 | \$40 075 | 3.0                |

#### Figure 10. Removing the Cell Borders

As an alternative, to modify the appearance of the cell borders, change the values of the BORDERSTYLE, BORDERWIDTH, and/or BORDERCOLOR attributes as desired. The example below creates the Excel worksheet displayed in Figure 11 with solid red cell borders that are 3 pixels in thickness.

```
ods path(prepend) work.templat(update);
proc template;
    define style styles.mystyle;
    parent=styles.excel;
    class data, header, rowheader /
        borderstyle=solid
        borderwidth=3px
        bordercolor=red;
    end;
run;
ods excel file="c:\example.xlsx" style=styles.mystyle;
proc print data=sashelp.cars; run;
ods excel close;
```

| L   | → ! × ✓                                                                                              | fx Obs                                                                                                    |                                                                                                    |                                                                                                    |                                                                                                    |                                                                                                    |                                                                                                    |                                                                                                    |
|-----|----------------------------------------------------------------------------------------------------|----------------------------------------------------------------------------------------------------|----------------------------------------------------------------------------------------------------|----------------------------------------------------------------------------------------------------|----------------------------------------------------------------------------------------------------|----------------------------------------------------------------------------------------------------|----------------------------------------------------------------------------------------------------|----------------------------------------------------------------------------------------------------|
| А   | В                                                                                                    | С                                                                                                    | D                                                                                                    | E                                                                                                    | F                                                                                                    | G                                                                                                    | Н                                                                                                    | 1                                                                                                    |
| Obs | Make                                                                                                 | Model                                                                                                    | Туре                                                                                                    | Origin                                                                                                    | DriveTrain                                                                                                    | MSRP                                                                                                    | Invoice                                                                                                    | <b>Engine Size</b>                                                                                                    |
| 1   | Acura                                                                                                | MDX                                                                                                    | SUV                                                                                                    | Asia                                                                                                    | All                                                                                                    | \$36,945                                                                                                    | \$33,337                                                                                                    | 3.5                                                                                                    |
| 2   | Acura                                                                                                | RSX Type S 2dr                                                                                                    | Sedan                                                                                                    | Asia                                                                                                    | Front                                                                                                    | \$23,820                                                                                                    | \$21,761                                                                                                    | 2.0                                                                                                    |
| 3   | Acura                                                                                                | TSX 4dr                                                                                                    | Sedan                                                                                                    | Asia                                                                                                    | Front                                                                                                    | \$26,990                                                                                                    | \$24,647                                                                                                    | 2.4                                                                                                    |
| 4   | Acura                                                                                                | TL 4dr                                                                                                    | Sedan                                                                                                    | Asia                                                                                                    | Front                                                                                                    | \$33,195                                                                                                    | \$30,299                                                                                                    | 3.2                                                                                                    |
| 5   | Acura                                                                                                | 3.5 RL 4dr                                                                                                    | Sedan                                                                                                    | Asia                                                                                                    | Front                                                                                                    | \$43,755                                                                                                    | \$39,014                                                                                                    | 3.5                                                                                                    |
| 6   | Acura                                                                                                | 3.5 RL w/Navigation 4dr                                                                                                    | Sedan                                                                                                    | Asia                                                                                                    | Front                                                                                                    | \$46,100                                                                                                    | \$41,100                                                                                                    | 3.5                                                                                                    |
| 7   | Acura                                                                                                | NSX coupe 2dr manual S                                                                                                    | Sports                                                                                                    | Asia                                                                                                    | Rear                                                                                                    | \$89,765                                                                                                    | \$79,978                                                                                                    | 3.2                                                                                                    |
| 8   | Audi                                                                                                 | A4 1.8T 4dr                                                                                                    | Sedan                                                                                                    | Europe                                                                                                    | Front                                                                                                    | \$25,940                                                                                                    | \$23,508                                                                                                    | 1.8                                                                                                    |
| 9   | Audi                                                                                                 | A41.8T convertible 2dr                                                                                                    | Sedan                                                                                                    | Europe                                                                                                    | Front                                                                                                    | \$35,940                                                                                                    | \$32,506                                                                                                    | 1.8                                                                                                    |
| 10  | Audi                                                                                                 | A4 3.0 4dr                                                                                                    | Sedan                                                                                                    | Europe                                                                                                    | Front                                                                                                    | \$31,840                                                                                                    | \$28,846                                                                                                    | 3.0                                                                                                    |
| 11  | Audi                                                                                                 | A4 3.0 Quattro 4dr manual                                                                                                    | Sedan                                                                                                    | Europe                                                                                                    | All                                                                                                    | \$33,430                                                                                                    | \$30,366                                                                                                    | 3.0                                                                                                    |
| 12  | Audi                                                                                                 | A4 3.0 Quattro 4dr auto                                                                                                    | Sedan                                                                                                    | Europe                                                                                                    | All                                                                                                    | \$34,480                                                                                                    | \$31,388                                                                                                    | 3.0                                                                                                    |
| 13  | Audi                                                                                                 | A6 3.0 4dr                                                                                                    | Sedan                                                                                                    | Europe                                                                                                    | Front                                                                                                    | \$36,640                                                                                                    | \$33,129                                                                                                    | 3.0                                                                                                    |
| 14  | Audi                                                                                                 | A6 3.0 Quattro 4dr                                                                                                    | Sedan                                                                                                    | Europe                                                                                                    | All                                                                                                    | \$39,640                                                                                                    | \$35,992                                                                                                    | 3.0                                                                                                    |
| 15  | Audi                                                                                                 | A4 3.0 convertible 2dr                                                                                                    | Sedan                                                                                                    | Europe                                                                                                    | Front                                                                                                    | \$42,490                                                                                                    | \$38,325                                                                                                    | 3.0                                                                                                    |
| 16  | Audi                                                                                                 | A4 3.0 Quattro convertible 2dr                                                                                                    | Sedan                                                                                                    | Europe                                                                                                    | All                                                                                                    | \$44,240                                                                                                    | \$40,075                                                                                                    | 3.0                                                                                                    |
|     | 1<br>A<br>Obs<br>1<br>2<br>3<br>4<br>5<br>6<br>7<br>8<br>9<br>10<br>11<br>12<br>13<br>14<br>15<br>16 | A     B       Obs     Make       Obs     Make       1     Acura       2     Acura       3     Acura       4     Acura       5     Acura       6     Acura       7     Acura       8     Audi       10     Audi       11     Audi       12     Audi       13     Audi       14     Audi       15     Audi       16     Audi | ABCObsMakeModel1AcuraMDX2AcuraRSX Type S 2dr3AcuraTSX 4dr4AcuraTL 4dr5Acura3.5 RL 4dr6Acura3.5 RL 4dr7AcuraNSX coupe 2dr manual S8AudiA4 1.8T 4dr9AudiA43.0 4dr11AudiA43.0 Quattro 4dr manual12AudiA63.0 Quattro 4dr auto13AudiA63.0 Quattro 4dr14AudiA63.0 Quattro 4dr15AudiA63.0 Quattro 4dr16AudiA43.0 Convertible 2dr | ABCDObsMakeModelType1AcuraMDXSUV2AcuraRSX Type S 2drSedan3AcuraTSX 4drSedan3AcuraTSX 4drSedan4AcuraTL 4drSedan5Acura3.5 RL 4drSedan6Acura3.5 RL 4drSedan7AcuraNSX coupe 2dr manual SSports8AudiA4 1.8T 4drSedan9AudiA41.8T convertible 2drSedan10AudiA4 3.0 Quattro 4dr manualSedan12AudiA6 3.0 Quattro 4dr autoSedan13AudiA6 3.0 Quattro 4dr autoSedan14AudiA6 3.0 Quattro 4drSedan15AudiA6 3.0 Quattro 4drSedan16AudiA4 3.0 Quattro 4drSedan | ABCDEObsMakeModelTypeOrigin1AcuraMDXSUVAsia2AcuraRSX Type S 2drSedanAsia3AcuraTSX 4drSedanAsia4AcuraTL 4drSedanAsia5Acura3.5 RL 4drSedanAsia6Acura3.5 RL 4drSedanAsia7AcuraNSX coupe 2dr manual SSportsAsia8AudiA4 1.8T 4drSedanEurope9AudiA41.8T convertible 2drSedanEurope10AudiA4 3.0 Quattro 4dr manualSedanEurope11AudiA4 3.0 Quattro 4dr autoSedanEurope13AudiA6 3.0 Quattro 4drSedanEurope14AudiA6 3.0 Quattro 4drSedanEurope15AudiA6 3.0 Quattro 4drSedanEurope16AudiA4 3.0 Quattro convertible 2drSedanEurope | ABCDEFObsMakeModelTypeOriginDriveTrain1AcuraMDXSUVAsiaAll2AcuraRSX Type S 2drSedanAsiaFront3AcuraTSX 4drSedanAsiaFront4AcuraTL 4drSedanAsiaFront5Acura3.5 RL 4drSedanAsiaFront6Acura3.5 RL 4drSedanAsiaFront7AcuraNSX coupe 2dr manual SSportsAsiaRear8AudiA41.8T 4drSedanEuropeFront9AudiA41.8T convertible 2drSedanEuropeFront10AudiA4 3.0 Quattro 4dr manualSedanEuropeAll12AudiA6 3.0 Quattro 4dr autoSedanEuropeAll13AudiA6 3.0 Quattro 4drSedanEuropeAll14AudiA6 3.0 Quattro 4drSedanEuropeAll15AudiA6 3.0 Quattro 4drSedanEuropeAll16AudiA6 3.0 Quattro 2drSedanEuropeAll | ABCDEFGObsMakeModelTypeOriginDriveTrainMSRP1AcuraMDXSUVAsiaAll\$36,9452AcuraRSX Type S 2drSedanAsiaFront\$23,8203AcuraTSX 4drSedanAsiaFront\$23,8204AcuraTL 4drSedanAsiaFront\$23,8205Acura3.5 RL 4drSedanAsiaFront\$33,1955Acura3.5 RL 4drSedanAsiaFront\$43,7656Acura3.5 RL 4drSedanAsiaFront\$46,1007AcuraNSX coupe 2dr manual SSportsAsiaRear\$89,7658AudiA4 1.81 4drSedanEuropeFront\$25,9409AudiA41.8T convertible 2drSedanEuropeFront\$33,43010AudiA4 3.0 Quattro 4dr manualSedanEuropeAll\$33,43012AudiA4 3.0 Quattro 4dr manualSedanEuropeAll\$33,43014AudiA6 3.0 Quattro 4drSedanEuropeAll\$33,43014AudiA6 3.0 Quattro 4drSedanEuropeFront\$32,64014AudiA6 3.0 Quattro 4drSedanEuropeFront\$32,64015AudiA4 3.0 Quattro 4drSedanEuropeFront\$32,64016Audi </td <td>ABCDEFGHObsMakeModelTypeOriginDriveTrainMSRPInvoice1AcuraMDXSUVAsiaAll\$36,945\$33,3372AcuraRSX Type S 2drSedanAsiaFront\$22,820\$21,7613AcuraTSX 4drSedanAsiaFront\$23,820\$24,6474AcuraTL 4drSedanAsiaFront\$33,195\$30,2995Acura3.5 RL 4drSedanAsiaFront\$43,765\$39,0146Acura3.5 RL w/Navigation 4drSedanAsiaFront\$43,765\$39,0146Acura3.5 RL w/Navigation 4drSedanAsiaFront\$43,765\$79,9788AcuraNSX coupe 2dr manual SSportsAsiaRear\$89,765\$79,9788AudiA4 1.8T 4drSedanEuropeFront\$25,940\$23,5089AudiA41.8T convertible 2drSedanEuropeFront\$31,840\$28,84611AudiA4 3.0 Quattro 4dr manualSedanEuropeAll\$34,480\$31,38112AudiA6 3.0 Quattro 4dr autoSedanEuropeFront\$35,940\$32,50614AudiA6 3.0 Quattro 4drSedanEuropeAll\$34,480\$31,38113AudiA6 3.0 Quattro 4drSedanEuropeAll\$33,430\$30,36</td> | ABCDEFGHObsMakeModelTypeOriginDriveTrainMSRPInvoice1AcuraMDXSUVAsiaAll\$36,945\$33,3372AcuraRSX Type S 2drSedanAsiaFront\$22,820\$21,7613AcuraTSX 4drSedanAsiaFront\$23,820\$24,6474AcuraTL 4drSedanAsiaFront\$33,195\$30,2995Acura3.5 RL 4drSedanAsiaFront\$43,765\$39,0146Acura3.5 RL w/Navigation 4drSedanAsiaFront\$43,765\$39,0146Acura3.5 RL w/Navigation 4drSedanAsiaFront\$43,765\$79,9788AcuraNSX coupe 2dr manual SSportsAsiaRear\$89,765\$79,9788AudiA4 1.8T 4drSedanEuropeFront\$25,940\$23,5089AudiA41.8T convertible 2drSedanEuropeFront\$31,840\$28,84611AudiA4 3.0 Quattro 4dr manualSedanEuropeAll\$34,480\$31,38112AudiA6 3.0 Quattro 4dr autoSedanEuropeFront\$35,940\$32,50614AudiA6 3.0 Quattro 4drSedanEuropeAll\$34,480\$31,38113AudiA6 3.0 Quattro 4drSedanEuropeAll\$33,430\$30,36 |

Figure 11. Modifying the Cell Borders

## **CREATING EXCEL FORMULAS FROM SAS**

Formulas are one of the most powerful features of Excel, and the ODS EXCEL destination provides a way to build Excel formulas directly from SAS. In general, ODS EXCEL will format any character data as a text string in Excel. However, if the FORMULAS sub-option of the OPTIONS option is set to "YES" then any string beginning with an equal sign will be interpreted as an Excel formula.

To make use of this functionality, it is incumbent upon the programmer to utilize the tools available within SAS to construct the desired Excel formula. In the following example, the SASHELP.CARS dataset is pre-processed in a DATA step to add a new character variable called PRICEDIFF. This variable contains an Excel formula constructed using the CATS function. The formula computes the difference between the variables MSRP (found in column C of the Excel output) and INVOICE (found in column D).

```
data cars;
   set sashelp.cars;
   pricediff = cats("=C",_n_+1,"-D",_n_+1);
run;
```

Next, we use the PRINT procedure on the resulting WORK.CARS dataset, directing the output to the ODS EXCEL destination. The FORMULAS sub-option is set to "YES" so that the text found in PRICEDIFF will be interpreted as Excel formulas. Note that some additional in-line styling is applied to PRICEDIFF so that it will be right-justified and will have the appropriate Excel formatting applied so that it will be rendered as a dollar amount.

```
ods excel file="c:\example.xlsx" options(formulas="YES");
proc print data=cars noobs label;
   label pricediff="Price Difference";
   var make model msrp invoice ;
   var pricediff / style={just=r tagattr='format:$#,##0_)'};
run;
eda excel elecci
```

ods excel close;

The output is shown in Figure 12 with cell E2 selected. The formula bar at the top shows that this cell contains a live Excel formula, not a static value.

| E2 | •     | $\times \checkmark f_x$ =C2-D2 |          |          |                     |
|----|-------|--------------------------------|----------|----------|---------------------|
|    | Α     | В                              | С        | D        | E                   |
| 1  | Make  | Model                          | MSRP     | Invoice  | Price<br>Difference |
| 2  | Acura | MDX                            | \$36,945 | \$33,337 | \$3,608             |
| 3  | Acura | RSX Type S 2dr                 | \$23,820 | \$21,761 | \$2,059             |
| 4  | Acura | TSX 4dr                        | \$26,990 | \$24,647 | \$2,343             |
| 5  | Acura | TL 4dr                         | \$33,195 | \$30,299 | \$2,896             |

```
Figure 12. Creating Excel Formulas from SAS
```

# **OUTPUT FROM MULTIPLE PROCEDURES**

Earlier we discussed how to create a separate worksheet (or tab) within an Excel workbook (file) for each BY group within the output from a single procedure. We can also create multiple worksheets by running multiple procedures. By default, output from each SAS procedure is written to a separate worksheet. We can individually customize the attributes of each worksheet using additional ODS EXCEL statements. The following example creates two separate worksheets, each with a specific color and name as shown in Figure 13.

```
proc print data=sashelp.cars; run;
```

ods excel options(tab color="green" sheet name="Class");

proc print data=sashelp.class; run;

ods excel close;

| A    | utoSave Off     |                 | ~ ⊛ ≁ ⇒              | exampl   | e.xlsx • Saved | to this PC $\sim$ |         | י כ        | Joshua Horstman | н        | - 0          | ×     |
|------|-----------------|-----------------|----------------------|----------|----------------|-------------------|---------|------------|-----------------|----------|--------------|-------|
| File | e Home          | Insert Drav     | v Page Layout        | Formulas | Data Revi      | ew Viev           | v Auton | nate Help  |                 | 🖓 Com    | ments 🖻 🖻 Sh | are ~ |
| A1   | Ŧ               | - × ×           | <i>f</i> x Obs       |          |                |                   |         |            |                 |          |              | ~     |
|      | A               | В               |                      | С        |                | D                 | E       | F          | G               | н        | 1            |       |
| 1    | Obs Make        | Мо              | del                  |          |                | Туре              | Origin  | DriveTrain | MSRP            | Invoice  | EngineSize   | Су    |
| 2    | 1 Acura         | MD              | X                    |          |                | SUV               | Asia    | All        | \$36,945        | \$33,337 | 3.5          |       |
| 3    | 2 Acura         | RS              | X Type S 2dr         |          |                | Sedan             | Asia    | Front      | \$23,820        | \$21,761 | 2.0          |       |
| 4    | 3 Acura         | TS              | X 4dr                |          |                | Sedan             | Asia    | Front      | \$26,990        | \$24,647 | 2.4          |       |
| 5    | 4 Acura         | TL              | 4dr                  |          |                | Sedan             | Asia    | Front      | \$33,195        | \$30,299 | 3.2          |       |
| 6    | 5 Acura         | 3.5             | RL 4dr               |          |                | Sedan             | Asia    | Front      | \$43,755        | \$39,014 | 3.5          |       |
| 7    | 6 Acura         | 3.5             | RL w/Navigation 4d   |          |                | Sedan             | Asia    | Front      | \$46,100        | \$41,100 | 3.5          |       |
| 8    | 7 Acura         | NS              | X coupe 2dr manual   | S        |                | Sports            | Asia    | Rear       | \$89,765        | \$79,978 | 3.2          |       |
| 9    | 8 Audi          | A4              | 1.8T 4dr             |          |                | Sedan             | Europe  | Front      | \$25,940        | \$23,508 | 1.8          |       |
| 10   | 9 Audi          | A4              | 1.8T convertible 2dr |          |                | Sedan             | Europe  | Front      | \$35,940        | \$32,506 | 1.8          |       |
| 11   | 10 Audi         | A4              | 3.0 4dr              |          |                | Sedan             | Europe  | Front      | \$31,840        | \$28,846 | 3.0          |       |
| 12   | 11 Audi         | A4              | 3.0 Quattro 4dr man  | ual      |                | Sedan             | Europe  | All        | \$33,430        | \$30,366 | 3.0          |       |
| 13   | 12 Audi         | A4              | 3.0 Quattro 4dr auto |          |                | Sedan             | Europe  | All        | \$34,480        | \$31,388 | 3.0          |       |
| 14   | 13 Audi         | A6              | 3.0 4dr              |          |                | Sedan             | Europe  | Front      | \$36,640        | \$33,129 | 3.0          |       |
| 15   | 14 Audi         | A6              | 3.0 Quattro 4dr      |          |                | Sedan             | Europe  | All        | \$39,640        | \$35,992 | 3.0          |       |
| 16   | 15 Audi         | A4              | 3.0 convertible 2dr  |          |                | Sedan             | Europe  | Front      | \$42,490        | \$38,325 | 3.0          | -     |
|      | Cars            | Class           | +                    |          |                |                   |         | 4          |                 |          |              | ►     |
| Read | y 😤 Accessibili | ity: Good to go |                      |          |                |                   |         |            |                 | 巴        | +            | 100%  |

Figure 13. Output from Multiple Procedures

### **MULTIPLE PROCEDURES WITH BY GROUPS**

Running multiple procedures using BY group processing results by default in a separate worksheet for each BY group for each procedure. For example, running three procedures using BY group processing with six BY groups would result in an Excel workbook having 18 worksheets.

If this is not desirable, it is possible to create an Excel workbook in which all the procedure output for a given BY group is placed together in a single worksheet so that the workbook contains just one worksheet per BY group. In the following example, we accomplish this by taking manual control of BY group processing using the SAS Macro Language.

The code is placed within a macro definition so that can make use of a macro %DO loop. The first step is to use the SQL procedure to create a series of macro variables containing the unique values of the BY variable. In this example, we use the SASHELP.CARS dataset with TYPE as the BY variable. The macro variables are named TYPE1, TYPE2, etc. We also create one additional macro variable, NUMTYPES, containing the number of unique values of TYPE, which happens to be 6.

#### %macro create\_xlsx;

```
proc sql noprint;
select distinct(type) into :type1-
from sashelp.cars
```

```
order by type;
%let numtypes = &sqlobs;
quit;
```

Next, we disable the automatic titles generated by each SAS procedure and open the ODS EXCEL destination. The SHEET\_INTERVAL sub-option on the OPTIONS option is set to "NONE". This causes all procedure output to be directed to the same worksheet until we indicate otherwise.

```
ods noproctitle;
ods excel file="c:\example.xlsx"
    options(sheet_interval='none' embedded_titles='on');
```

We then invoke a macro %DO loop which executes once for each unique value of TYPE. During each iteration, the Excel worksheet name is set to match the current value of TYPE. Next, a single title is added to identify the current value of TYPE.

Then, the MEANS, FREQ, and SGPLOT procedures are called. However, no BY statement is used. Instead, the input dataset is subset using a WHERE statement so that only the records for the current value of TYPE are processed.

Once all three procedures have been run, the ODS EXCEL statement is invoked with the SHEET\_INTERVAL sub-option set to "NOW" to indicate that the next procedure output should be written to a new worksheet.

```
%do i = 1 %to &numtypes;
  ods excel options(sheet name="&&type&i");
  title "Vehicle Type = &&type&i";
  proc means data=sashelp.cars;
    where type = "&&type&i";
    var horsepower;
  run;
  title;
 proc freq data=sashelp.cars;
    where type = "&&type&i";
    tables origin;
  run;
 proc sqplot data=sashelp.cars;
    where type = "&&type&i";
    req x=weight y=enginesize;
  run;
  ods excel options(sheet interval='now');
%end;
```

Finally, once the %DO loop has completed, the Excel file is closed. This ends the macro definition. The macro must then be executed to produce the output shown in Figure 14.

```
ods excel close;
%mend create_xlsx;
```

#### %create\_xlsx;

Refer to Horstman (2020) for a more detailed explanation of utilizing sets of macro variables in this manner to create dynamic programs that execute code independently for each unique value (or combination of values) of a specific variable (or group of variables) without hardcoding those values.

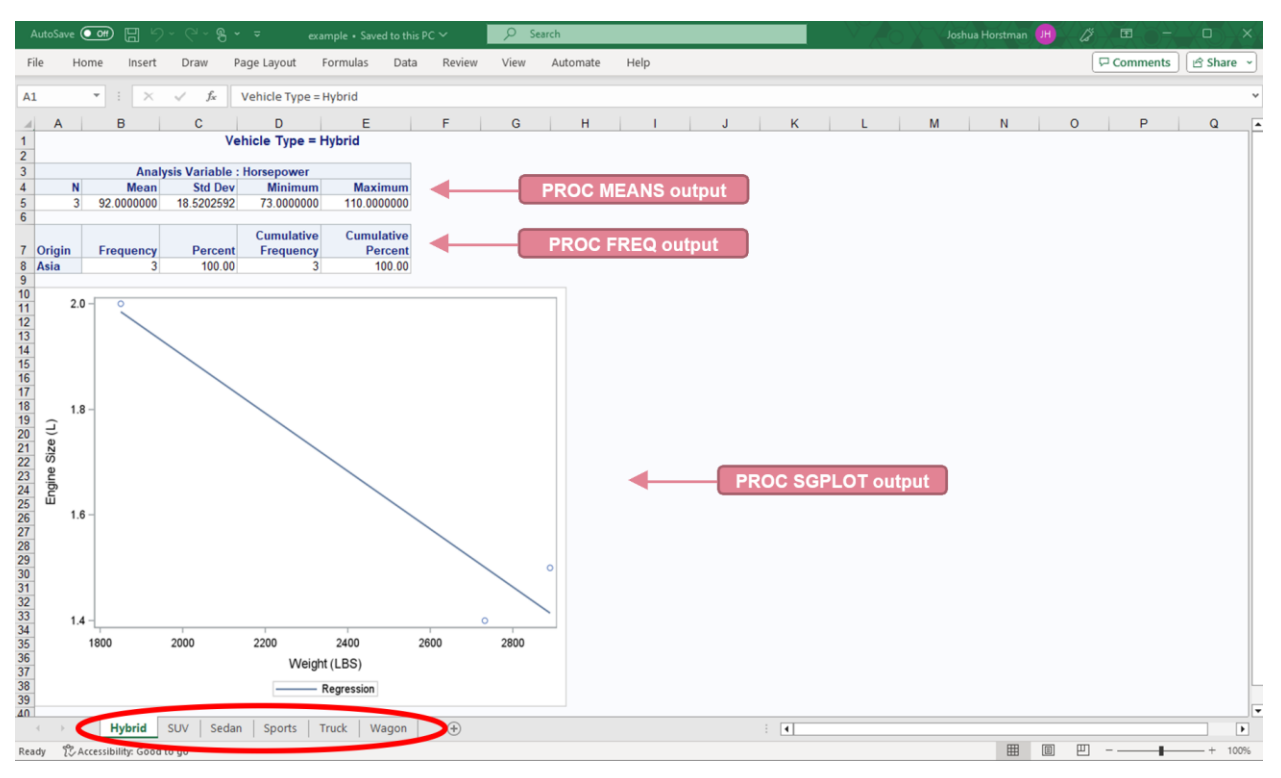

Figure 14. Multiple Procedures with BY Groups

## WORKING WITH DATES AND TIMES

SAS and Microsoft Excel use different methods to represent date and time values. SAS stores dates as the number of days since January 1, 1960, while Microsoft Excel instead counts the days since January 1, 1900.

Times in SAS are represented by the number of seconds since midnight, while Excel converts the time of day into a decimal value representing the fraction of a day that would have passed at that clock time. In other words, Excel stores noon as 0.5 (halfway through the day) and SAS stores noon as 43,200.

When creating an Excel spreadsheet using the ODS EXCEL destination that includes date and/or time values, it's important to make sure that these values are correctly converted. To do this, simply be sure that an appropriate date or time format is applied in SAS to any variables which are used in your Excel output. Unformatted values will not convert correctly since ODS EXCEL will be unaware of what they represent.

# **CUSTOMIZING ODS EXCEL OUTPUT WITH STYLES**

The previous section described how to create an Excel workbook directly from SAS using the ODS EXCEL destination and how to modify some basic properties and features of the resulting Excel file. ODS styles take this one step further by providing rich functionality for the complete customization of nearly every aspect of the appearance of your Excel workbook. This includes colors, fonts, borders, backgrounds, and much more. We will briefly discuss three ways to access this functionality: built-in styles, custom styles, and in-line styling.

## **USING BUILT-IN STYLES**

The SAS system includes a library of built-in styles that are ready for use. Each of these styles represents a complete set of visual attributes that can be applied to any ODS output, whether that's an Excel spreadsheet or another ODS destination. Some of the built-in styles that are included with SAS are listed below:

- STYLES.BANKER
- STYLES.BRICK
- STYLES.HARVEST
- STYLES.OCEAN
- And many more...

These built-in styles are stored in the SASHELP.TMPLMST item store. To see a list of available built-in styles, submit the following PROC TEMPLATE code:

```
proc template;
    path sashelp.tmplmst;
    list styles;
run;
```

To apply one of these styles to Excel output generated through the ODS EXCEL destination, utilize the STYLE= option on the ODS EXCEL statement when opening the destination. The following example prints the SASHELP.CARS dataset using the STYLES.BROWN style as shown in Figure 15.

```
ods excel file="c:\example.xlsx" style=styles.brown;
proc print data=sashelp.cars; run;
ods excel close;
```

| A                                        | utoSave 💽 | ⊟ 9· C· <u>-</u>          | example.xlsx 🗸          | ,           | ch (Alt+Q) |            |          | Joshua H | orstman 🕕 🔏 | · 🖬 –     |           | <        |
|------------------------------------------|-----------|---------------------------|-------------------------|-------------|------------|------------|----------|----------|-------------|-----------|-----------|----------|
| Fil                                      | e Home    | Insert Page Layout        | Formulas Data           | Review View | Developer  | Help SAS   |          |          |             | Comments  | 🖻 Share 🔻 | ~        |
| A1                                       | -         | : × ✓ fx Ot               | 05                      |             |            |            |          |          |             |           |           | ۷        |
|                                          | A         | В                         | С                       |             | D E        | F          | G        | Н        | I           | J         | к         |          |
| 1                                        | Obs Make  | Model                     |                         | Ту          | e Origin   | DriveTrain | n MSRP   | Invoice  | EngineSize  | Cylinders | Horsepo   |          |
| 2                                        | 1 Acura   | MDX                       |                         | SU          | Asia       | All        | \$36,945 | \$33,337 | 3.5         | 6         |           |          |
| 3                                        | 2 Acura   | RSX Type                  | S 2dr                   | Sed         | an Asia    | Front      | \$23,820 | \$21,761 | 2.0         | 4         |           |          |
| 4                                        | 3 Acura   | TSX 4dr                   |                         | Sec         | an Asia    | Front      | \$26,990 | \$24,647 | 2.4         | 4         |           |          |
| 5                                        | 4 Acura   | TL 4dr                    |                         | Sed         | an Asia    | Front      | \$33,195 | \$30,299 | 3.2         | 6         |           |          |
| 6                                        | 5 Acura   | 3.5 RL 4dr                |                         | Sed         | an Asia    | Front      | \$43,755 | \$39,014 | 3.5         | 6         |           |          |
| 7                                        | 6 Acura   | 3.5 RL w/N                | Vavigation 4dr          | Sed         | an Asia    | Front      | \$46,100 | \$41,100 | 3.5         | 6         |           |          |
| 8                                        | 7 Acura   | NSX coup                  | e 2dr manual S          | Spo         | rts Asia   | Rear       | \$89,765 | \$79,978 | 3.2         | 6         |           |          |
| 9                                        | 8 Audi    | A4 1.8T 4c                | dr                      | Sec         | an Europe  | Front      | \$25,940 | \$23,508 | 1.8         | 4         |           |          |
| 10                                       | 9 Audi    | A41.8T co                 | nvertible 2dr           | Sed         | an Europe  | Front      | \$35,940 | \$32,506 | 1.8         | 4         |           |          |
| 11                                       | 10 Audi   | A4 3.0 4dr                |                         | Sed         | an Europe  | Front      | \$31,840 | \$28,846 | 3.0         | 6         |           |          |
| 12                                       | 11 Audi   | A4 3.0 Qua                | attro 4dr manual        | Sed         | an Europe  | All        | \$33,430 | \$30,366 | 3.0         | 6         |           |          |
| 13                                       | 12 Audi   | A4 3.0 Qua                | attro 4dr auto          | Sed         | an Europe  | All        | \$34,480 | \$31,388 | 3.0         | 6         |           |          |
| 14                                       | 13 Audi   | A6 3.0 4dr                |                         | Sed         | an Europe  | Front      | \$36,640 | \$33,129 | 3.0         | 6         |           |          |
| 15                                       | 14 Audi   | A6 3.0 Qua                | attro 4dr               | Sed         | an Europe  | All        | \$39,640 | \$35,992 | 3.0         | 6         |           |          |
| 16                                       | 15 Audi   | A4 3.0 con                | vertible 2dr            | Sed         | an Europe  | Front      | \$42,490 | \$38,325 | 3.0         | 6         |           |          |
| 17                                       | 16 Audi   | A4 3.0 Qua                | attro convertible 2dr   | Sed         | an Europe  | All        | \$44,240 | \$40,075 | 3.0         | 6         |           |          |
| 18                                       | 17 Audi   | A6 2.7 Tur                | bo Quattro 4dr          | Sed         | an Europe  | All        | \$42,840 | \$38,840 | 2.7         | 6         |           |          |
| 19                                       | 18 Audi   | A6 4.2 Qua                | attro 4dr               | Sed         | an Europe  | All        | \$49,690 | \$44,936 | 4.2         | 8         |           |          |
| 20                                       | 19 Audi   | A8 L Quat                 | tro 4dr                 | Sed         | an Europe  | All        | \$69,190 | \$64,740 | 4.2         | 8         |           |          |
| 21                                       | 20 Audi   | S4 Quattro                | o 4dr                   | Sed         | an Europe  | All        | \$48,040 | \$43,556 | 4.2         | 8         |           |          |
| 22                                       | 21 Audi   | RS 6 4dr                  |                         | Spo         | rts Europe | Front      | \$84,600 | \$76,417 | 4.2         | 8         |           |          |
| 23                                       | 22 Audi   | TT 1.8 cor                | nvertible 2dr (coupe)   | Spo         | rts Europe | Front      | \$35,940 | \$32,512 | 1.8         | 4         |           |          |
| 24                                       | 23 Audi   | TT 1.8 Qu                 | attro 2dr (convertible) | Spo         | rts Europe | All        | \$37,390 | \$33,891 | 1.8         | 4         |           | <b>_</b> |
|                                          | ( ) P     | rint 1 - Data Set SASHELP | .c (+)                  |             |            |            | : 4      |          |             |           | •         | ]        |
| Ready 10 2 Accessibility: Good to go III |           |                           |                         |             |            |            |          |          |             |           | 6         |          |

Figure 15. Using Built-in Styles

## **CREATING YOUR OWN STYLES**

In addition to using the wide variety of built-in styles described above, ODS also allows you to define your own custom styles using PROC TEMPLATE. This gives you the flexibility to specify the values of each of the different visual attributes that control every aspect of how your Excel output appears.

You can either create a new style completely from scratch, or you can start with an existing style and modify it as desired. The following PROC TEMPLATE code creates a new style called STYLES.MYSTYLE which inherits the properties of the built-in style STYLES.PEARL and changes the value of a single attribute.

```
proc template;
    define style styles.mystyle;
        parent = styles.pearl;
        class data / color=red;
    end;
```

run;

This style can then be applied to ODS EXCEL output as before to produce the result in Figure 16.

```
ods excel file="c:\example.xlsx" style=styles.mystyle;
proc print data=sashelp.cars; run;
ods excel close;
```

| Δ                                    | lutoSave 💽        |           | > < <p>∼ &lt; <p> &lt; <p> &lt; <p> &lt; <p> example.xlsx ∨</p></p></p></p></p> |        | Q      | Search (Alt+Q) |          |           |            | ļ         | oshua Horstman | UH Å     | - 1         |        | X     |
|--------------------------------------|-------------------|-----------|---------------------------------------------------------------------------------|--------|--------|----------------|----------|-----------|------------|-----------|----------------|----------|-------------|--------|-------|
| Fi                                   | le Hom            | e Insert  | Page Layout Formulas Data                                                       | Revie  | ew Vi  | ew Develo      | per Help | SAS       |            |           |                |          |             | 🖻 Sha  | are ~ |
| A1                                   | A1 • : × ✓ fx Obs |           |                                                                                 |        |        |                |          |           |            |           |                |          |             |        |       |
| 4                                    | A                 | в         | с                                                                               | D      | E      | F              | G        | н         | 1          | J         | к              | L        | Ν           | N      |       |
| 1                                    | Obs Make          | N         | Nodel                                                                           | Туре   | Origin | DriveTrain     | MSRP     | Invoice   | EngineSize | Cylinders | Horsepower     | MPG_City | MPG_Highway | Weight | Whe   |
| 2                                    | 1 Acura           | N         | IDX                                                                             | SUV    | Asia   | Al             | \$36,945 | \$33,337  | 3.5        | 6         | 265            | 17       | 23          | 4451   |       |
| 3                                    | 2 Acura           | R         | ISX Type S 2dr                                                                  | Sedan  | Asia   | Front          | \$23,820 | \$21,761  | 2.0        | 4         | 200            | 24       | 31          | 2778   |       |
| 4                                    | 3 Acura           | т         | 'SX 4dr                                                                         | Sedan  | Asia   | Front          | \$26,990 | \$24,647  | 2.4        | 4         | 200            | 22       | 29          | 3230   |       |
| 5                                    | 4 Acura           | Т         | 'L 4dr                                                                          | Sedan  | Asia   | Front          | \$33,195 | \$30,299  | 3.2        | 6         | 270            | 20       | 28          | 3575   |       |
| 6                                    | 5 Acura           | 3         | I.5 RL 4dr                                                                      | Sedan  | Asia   | Front          | \$43,755 | \$39,014  | 3.5        | 6         | 225            | 18       | 24          | 3880   |       |
| 7                                    | 6 Acura           | 3         | 1.5 RL w/Navigation 4dr                                                         | Sedan  | Asia   | Front          | \$46,100 | \$41,100  | 3.5        | 6         | 225            | 18       | 24          | 3893   |       |
| 8                                    | 7 Acura           | N         | ISX coupe 2dr manual S                                                          | Sports | Asia   | Rear           | \$89,765 | \$79,978  | 3.2        | 6         | 290            | 17       | 24          | 3153   |       |
| 9                                    | 8 Audi            | A         | 44 1.8T 4dr                                                                     | Sedan  | Europe | Front          | \$25,940 | \$23,508  | 1.8        | 4         | 170            | 22       | 31          | 3252   |       |
| 10                                   | 9 Audi            | A         | 41.81 convertible 2dr                                                           | Sedan  | Europe | Front          | \$35,940 | \$32,506  | 1.8        | 4         | 1/0            | 23       | 30          | 3638   |       |
| 11                                   | TU Audi           | 4         | 44 3.0 4dr                                                                      | Sedan  | Europe | Front          | \$31,840 | \$28,846  | 3.0        | 6         | 220            | 20       | 28          | 3462   |       |
| 12                                   | 11 Audi           |           | 44 3.0 Quattro 4dr manual                                                       | Sedan  | Europe | All            | \$33,430 | \$30,366  | 3.0        | 6         | 220            | 1/       | 26          | 3583   |       |
| 1.0                                  | 12 Audi           |           | ve slo Quattro edi auto                                                         | Sedan  | Europe | All            | \$34,400 | \$31,300  | 3.0        | 0         | 220            | 10       | 20          | 3027   |       |
| 14                                   | 13 Audi           |           | 46 3.0 40f                                                                      | Sedan  | Europe | FIONE          | \$30,040 | \$35,129  | 3.0        | 0         | 220            | 20       | 27          | 3000   |       |
| 10                                   | 14 Audi           |           | 46 3.0 Qualito 40r                                                              | Sedan  | Europe | Front          | \$39,640 | \$35,992  | 3.0        | 6         | 220            | 10       | 20          | 2014   |       |
| 17                                   | 16 Audi           | ~         | 4 3.0 Curverable 20                                                             | Sedan  | Europe | All            | \$44,940 | \$40,075  | 3.0        | 6         | 220            | 10       | 27          | 4012   |       |
| 10                                   | 17 Audi           | ~         | 44 3.0 Quatro convenible zur                                                    | Sedan  | Europe | A8             | \$43,240 | \$20.07.5 | 3.0        | 6         | 220            | 10       | 23          | 2026   |       |
| 10                                   | 17 Audi           | ~         | No. 4. 2. Ouettro Adr                                                           | Sedan  | Europe | AI             | \$42,040 | \$10,040  | 4.2        | 8         | 300            | 17       | 23          | 4024   |       |
| 20                                   | 10 Audi           | ~         | N8 L Quattro 4dr                                                                | Sedan  | Europe | AI             | \$69,190 | \$64,740  | 4.2        | 8         | 330            | 17       | 24          | 4024   |       |
| 21                                   | 20 Audi           |           | A Quattro Adr                                                                   | Sedan  | Europe |                | \$48,040 | \$43,556  | 4.2        |           | 340            | 14       | 24          | 3825   |       |
| 22                                   | 20 Audi           | R         | is 6 4dr                                                                        | Snorts | Europe | Front          | \$84,600 | \$76.417  | 4.2        | 8         | 450            | 15       | 20          | 4024   |       |
| 23                                   | 22 Audi           | T         | T 1.8 convertible 2dr (coune)                                                   | Sports | Europe | Front          | \$35.940 | \$32.512  | 1.8        | 4         | 180            | 20       | 28          | 3131   |       |
| 24                                   | 23 Audi           | Ť         | T 1.8 Quattro 2dr (convertible)                                                 | Sports | Europe |                | \$37,390 | \$33,891  | 1.8        | 4         | 225            | 20       | 28          | 2921   |       |
| 25                                   | 24 Audi           | Ť         | T 3 2 coupe 2dr (convertible)                                                   | Sports | Furope | Al             | \$40,590 | \$36 739  | 3.2        | 6         | 250            | 21       | 29          | 3351   |       |
| 26                                   | 25 Audi           | 4         | A6.3.0 Avant Quattro                                                            | Wagon  | Furope | Al             | \$40 840 | \$37.060  | 3.0        | 6         | 220            | 18       | 25          | 4035   |       |
| 27                                   | 26 Audi           | s         | A Avant Ouattro                                                                 | Wagon  | Europe | Al             | \$49,090 | \$44,446  | 4.2        | 8         | 340            | 15       | 21          | 3936   |       |
| 28                                   | 27 BMW            | X         | (3 3.0)                                                                         | SUV    | Europe | All            | \$37,000 | \$33,873  | 3.0        | 6         | 225            | 16       | 23          | 4023   |       |
| 29                                   | 28 BMW            | X         | (5 4.4i                                                                         | SUV    | Europe | All            | \$52,195 | \$47,720  | 4.4        | 8         | 325            | 16       | 22          | 4824   |       |
| 30                                   | 29 BMW            | 3         | 25i 4dr                                                                         | Sedan  | Europe | Rear           | \$28,495 | \$26,155  | 2.5        | 6         | 184            | 20       | 29          | 3219   |       |
| 31                                   | 30 BMW            | 3         | 25Ci 2dr                                                                        | Sedan  | Europe | Rear           | \$30,795 | \$28,245  | 2.5        | 6         | 184            | 20       | 29          | 3197   |       |
| 32                                   | 31 BMW            | 3         | 25Ci convertible 2dr                                                            | Sedan  | Europe | Rear           | \$37,995 | \$34,800  | 2.5        | 6         | 184            | 19       | 27          | 3560   |       |
| 33                                   | 32 BMW            | 3         | 25xi 4dr                                                                        | Sedan  | Europe | All            | \$30,245 | \$27,745  | 2.5        | 6         | 184            | 19       | 27          | 3461   |       |
| 34                                   | 33 BMW            | 3         | 130i 4dr                                                                        | Sedan  | Europe | Rear           | \$35,495 | \$32,525  | 3.0        | 6         | 225            | 20       | 30          | 3285   |       |
| 35                                   | 34 BMW            | 3         | 30Ci 2dr                                                                        | Sedan  | Europe | Rear           | \$36,995 | \$33,890  | 3.0        | 6         | 225            | 20       | 30          | 3285   |       |
| 36                                   | 35 BMW            | 3         | 30xi 4dr                                                                        | Sedan  | Europe | All            | \$37,245 | \$34,115  | 3.0        | 6         | 225            | 20       | 29          | 3483   |       |
| 37                                   | 36 BMW            | 5         | 25i 4dr                                                                         | Sedan  | Europe | Rear           | \$39,995 | \$36,620  | 2.5        | 6         | 184            | 19       | 28          | 3428   |       |
| 38                                   | 37 BMW            | 3         | 30Ci convertible 2dr                                                            | Sedan  | Europe | Rear           | \$44,295 | \$40,530  | 3.0        | 6         | 225            | 19       | 28          | 3616   |       |
|                                      | <                 | Print 1 - | Data Set SASHELP.C (+)                                                          |        |        |                |          |           | : •        |           |                |          |             |        | •     |
| Paradu 🖾 🗘 Accessibility Investigate |                   |           |                                                                                 |        |        |                |          |           |            |           | 100%           |          |             |        |       |

### Figure 16. Creating a User-Defined Style

PROC TEMPLATE is a complex procedure with an extensive array of available classes, elements, and attributes. Detailed information can be found in the PROC TEMPLATE documentation in SAS 9.4 Output Delivery System: Procedures Guide, Third Edition (2016), or refer to Smith (2013) for a thorough treatment of the topic.

### **USING IN-LINE STYLING**

The final way to employ ODS styles is using in-line styling. In-line styling provides a convenient way to override the appearance of individual elements of your output without the need to use PROC TEMPLATE to create a complete style template. This is done by specifying one or more pairs of attributes and values using the STYLE= option, which is available on specific statements in various procedures including the PRINT, REPORT, and TABULATE procedures, among others.

Within PROC REPORT, in-line styling can be applied to several different report locations. These locations are named COLUMN, HEADER, SUMMARY, REPORT, LINES, and CALLDEF. Selecting one of these locations allows you to control which portions of the report output will be affected by the in-line style. If a location is not specified, the in-line style will be applied to a default location. The default location is different depending on which PROC REPORT statement contains the in-line style.

| Statement      | Default Location  |
|----------------|-------------------|
| PROC REPORT    | REPORT            |
| DEFINE         | COLUMN and HEADER |
| BREAK / RBREAK | SUMMARY and LINES |
| COMPUTE        | LINES             |

The following PROC REPORT code shows how in-line styling can be applied to modify various attributes in various report locations. The output is directed to an Excel spreadsheet using the ODS EXCEL destination, but the same PROC REPORT code could have been used with most other ODS destinations as well. The resulting output is shown in Figure 17.

```
ods excel file="c:\example.xlsx";
```

```
proc report data=sashelp.cars
```

```
style(report)=[cellpadding=3px];
define make / style(column)=[color=red];
define model/ style(header)=[color=green font_size=14pt];
define type / style=[background_color=blue color=white];
run;
```

ods excel close;

Refer to Eslinger (2018) for a thorough explanation of customizing PROC REPORT output using ODS styles.

| 1    | A     | В                                | С      | D      | E          | F        | G        | Н               | l I       | J          | K          | L       |
|------|-------|----------------------------------|--------|--------|------------|----------|----------|-----------------|-----------|------------|------------|---------|
| 1    | Make  | Model                            | Туре   | Origin | DriveTrain | MSRP     | Invoice  | Engine Size (L) | Cylinders | Horsepower | MPG (City) | MPG (Hi |
| 2    | Acura | MDX                              | SUV    | Asia   | All        | \$36,945 | \$33,337 | 3.5             | 6         | 265        | 17         |         |
| 3    | Acura | RSX Type S 2dr                   | Sedan  | Asia   | Front      | \$23,820 | \$21,761 | 2               | 4         | 200        | 24         |         |
| 4    | Acura | TSX 4dr                          | Sedan  | Asia   | Front      | \$26,990 | \$24,647 | 2.4             | 4         | 200        | 22         |         |
| 5    | Acura | TL 4dr                           | Sedan  | Asia   | Front      | \$33,195 | \$30,299 | 3.2             | 6         | 270        | 20         |         |
| 6    | Acura | 3.5 RL 4dr                       | Sedan  | Asia   | Front      | \$43,755 | \$39,014 | 3.5             | 6         | 225        | 18         |         |
| 7    | Acura | 3.5 RL w/Navigation 4dr          | Sedan  | Asia   | Front      | \$46,100 | \$41,100 | 3.5             | 6         | 225        | 18         |         |
| 8    | Acura | NSX coupe 2dr manual S           | Sports | Asia   | Rear       | \$89,765 | \$79,978 | 3.2             | 6         | 290        | 17         |         |
| 9    | Audi  | A4 1.8T 4dr                      | Sedan  | Europe | Front      | \$25,940 | \$23,508 | 1.8             | 4         | 170        | 22         |         |
| 10   | Audi  | A41.8T convertible 2dr           | Sedan  | Europe | Front      | \$35,940 | \$32,506 | 1.8             | 4         | 170        | 23         |         |
| 11   | Audi  | A4 3.0 4dr                       | Sedan  | Europe | Front      | \$31,840 | \$28,846 | 3               | 6         | 220        | 20         |         |
| 12   | Audi  | A4 3.0 Quattro 4dr manual        | Sedan  | Europe | All        | \$33,430 | \$30,366 | 3               | 6         | 220        | 17         |         |
| 13   | Audi  | A4 3.0 Quattro 4dr auto          | Sedan  | Europe | All        | \$34,480 | \$31,388 | 3               | 6         | 220        | 18         |         |
| 14   | Audi  | A6 3.0 4dr                       | Sedan  | Europe | Front      | \$36,640 | \$33,129 | 3               | 6         | 220        | 20         |         |
| 15   | Audi  | A6 3.0 Quattro 4dr               | Sedan  | Europe | All        | \$39,640 | \$35,992 | 3               | 6         | 220        | 18         |         |
| 16   | Audi  | A4 3.0 convertible 2dr           | Sedan  | Europe | Front      | \$42,490 | \$38,325 | 3               | 6         | 220        | 20         |         |
| 17   | Audi  | A4 3.0 Quattro convertible 2dr   | Sedan  | Europe | All        | \$44,240 | \$40,075 | 3               | 6         | 220        | 18         |         |
| 18   | Audi  | A6 2.7 Turbo Quattro 4dr         | Sedan  | Europe | All        | \$42,840 | \$38,840 | 2.7             | 6         | 250        | 18         |         |
| 19   | Audi  | A6 4.2 Quattro 4dr               | Sedan  | Europe | All        | \$49,690 | \$44,936 | 4.2             | 8         | 300        | 17         |         |
| 20   | Audi  | A8 L Quattro 4dr                 | Sedan  | Europe | All        | \$69,190 | \$64,740 | 4.2             | 8         | 330        | 17         |         |
| 21   | Audi  | S4 Quattro 4dr                   | Sedan  | Europe | All        | \$48,040 | \$43,556 | 4.2             | 8         | 340        | 14         |         |
| 22   | Audi  | RS 6 4dr                         | Sports | Europe | Front      | \$84,600 | \$76,417 | 4.2             | 8         | 450        | 15         |         |
| 23   | Audi  | TT 1.8 convertible 2dr (coupe)   | Sports | Europe | Front      | \$35,940 | \$32,512 | 1.8             | 4         | 180        | 20         |         |
| 24   | Audi  | TT 1.8 Quattro 2dr (convertible) | Sports | Europe | All        | \$37,390 | \$33,891 | 1.8             | 4         | 225        | 20         |         |
| 25   | Audi  | TT 3.2 coupe 2dr (convertible)   | Sports | Europe | All        | \$40,590 | \$36,739 | 3.2             | 6         | 250        | 21         |         |
| 26   | Audi  | A6 3.0 Avant Quattro             | Wagon  | Europe | All        | \$40,840 | \$37,060 | 3               | 6         | 220        | 18         |         |
| 27   | Audi  | S4 Avant Quattro                 | Wagon  | Europe | All        | \$49,090 | \$44,446 | 4.2             | 8         | 340        | 15         |         |
| 28   | BMW   | X3 3.0i                          | SUV    | Europe | All        | \$37,000 | \$33,873 | 3               | 6         | 225        | 16         |         |
| 29   | BMW   | X5 4.4i                          | SUV    | Europe | All        | \$52,195 | \$47,720 | 4.4             | 8         | 325        | 16         |         |
| 30   | BMW   | 325i 4dr                         | Sedan  | Europe | Rear       | \$28,495 | \$26,155 | 2.5             | 6         | 184        | 20         |         |
| 31   | BMW   | 325Ci 2dr                        | Sedan  | Europe | Rear       | \$30,795 | \$28,245 | 2.5             | 6         | 184        | 20         |         |
| 32   | BMW   | 325Ci convertible 2dr            | Sedan  | Europe | Rear       | \$37,995 | \$34,800 | 2.5             | 6         | 184        | 19         |         |
| 33   | BMW   | 325xi 4dr                        | Sedan  | Europe | All        | \$30,245 | \$27,745 | 2.5             | 6         | 184        | 19         |         |
| 34   | BMW   | 330i 4dr                         | Sedan  | Europe | Rear       | \$35,495 | \$32,525 | 3               | 6         | 225        | 20         |         |
| 1.57 | DEALA | -100 CODE                        | C. J.  | e      | D          | COC 005  | eaa 000  | 3               | r         | 200        | 00         |         |

Figure 17. Using In-Line Styling with PROC REPORT

# CONCLUSION

The ODS EXCEL destination provides a powerful and flexible way to create Microsoft Excel workbooks directly from SAS. The use of ODS styles and the various ODS EXCEL options provides for extensive customization of nearly every aspect of the resulting output. This integration between SAS and Microsoft Excel allows one to have the best of both worlds – the power and functionality of the SAS system along with the flexibility and ubiquity of Microsoft Excel.

## REFERENCES

- Eslinger, Jane. 2018. The SAS® Programmer's PROC REPORT Handbook: ODS Companion. Cary, NC: SAS Institute Inc.
- Horstman, Joshua M. 2020. Using SAS® Macro Variable Lists to Create Dynamic Data-Driven Programs. Proceedings of the SAS Global Forum 2020 Conference. Paper 4679-2020. https://support.sas.com/resources/papers/proceedings20/4679-2020.pdf
- SAS Institute Inc. 2016. SAS® 9.4 Output Delivery System: Procedures Guide, Third Edition. Cary, NC: SAS Institute Inc.

https://documentation.sas.com/doc/en/pgmsascdc/9.4\_3.5/odsproc/titlepage.htm

- SAS Institute Inc. 2016. SAS® 9.4 Output Delivery System: User's Guide, Fifth Edition. Cary, NC: SAS Institute Inc. <u>https://documentation.sas.com/doc/en/pgmsascdc/9.4\_3.5/odsug/titlepage.htm</u>
- Smith, Kevin D. 2013. PROC TEMPLATE Made Easy: A Guide for SAS® Users. Cary, NC: SAS Institute Inc.

## **CONTACT INFORMATION**

Your comments and questions are valued and encouraged. Contact the author at:

Joshua M. Horstman Nested Loop Consulting 317-721-1009 josh@nestedloopconsulting.com